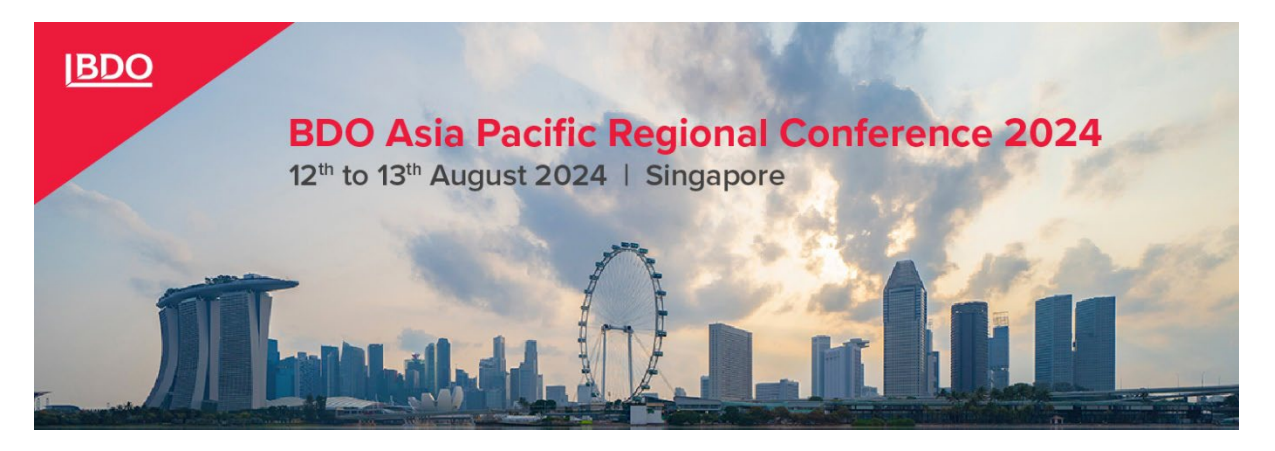

# Live Group Event App Guide

## 1) Download app from Apple Appstore or Google Play store

Either search for 'Live Group Event App' or click on the relevant link below.

- Android
- <u>Apple</u>

## 2) Enter event code - bdoapconf2024

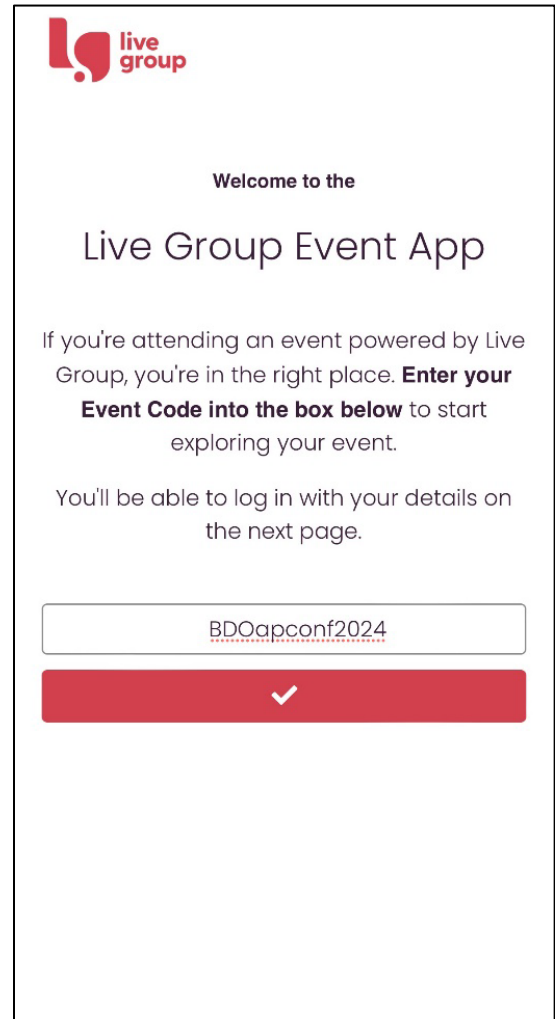

#### 3) Set a password

• Click the 'Get password' button

| BDO                                                                                                    |  |  |
|----------------------------------------------------------------------------------------------------|--|--|
| Welcome to<br>BDO Asia Pacific<br>Regional Conference<br>2024                                                                         |  |  |
| Email address                                                                                                    |  |  |
| Password                                                                                                    |  |  |
| ×                                                                                                    |  |  |
| Remember me on this device<br>Forgot or don't have a password yet?<br>Cet password<br>Or if you have a PIN<br>Enter PIN<br>Submit PIN |  |  |

• Enter your BDO email address and click 'Get PIN'

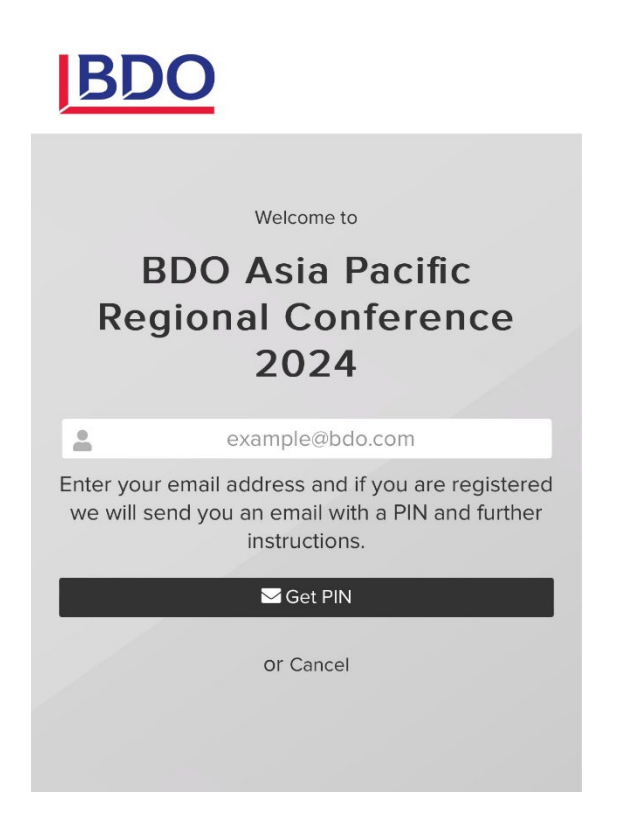

### 4) Enter your PIN

• Your PIN will be emailed to you, enter this in the Enter PIN box and click Submit PIN Note: The email PIN may land on your SPAM box. Please check your SPAM mailbox if not found on your mailbox.

| BDO                                                                                                    |  |  |
|----------------------------------------------------------------------------------------------------|--|--|
| Welcome to<br>BDO Asia Pacific<br>Regional Conference<br>2024                                                                  |  |  |
| example@bdo.com                                                                                                    |  |  |
| Password                                                                                                    |  |  |
| Remember me on this device<br>Forgot or don't have a password yet?<br>Get password<br>Or if you have a PIN<br>12345 Submit PIN |  |  |

## 5) Set your password

• Enter and confirm your password and then click 'Set Password'

| 1 | BDO Asia Pacific Regional<br>Conference 2024                                                                                                  |
|---|----------------------------------------------------------------------------------------------------|
|   | Create new password                                                                                                    |
|   | Your password must contain at least 8<br>characters, requiring at least one number, a<br>symbol and a mix of upper and lower case<br>letters. |
|   | Enter password                                                                                                    |
|   | Confirm password                                                                                                    |
| 1 | Set password                                                                                                    |
|   |                                                                                                    |
|   |                                                                                                    |
|   |                                                                                                    |

6) Enter your password on the first page and click the tick to log in

| BDO                                                                                                    |
|----------------------------------------------------------------------------------------------------|
| Welcome to<br>BDO Asia Pacific<br>Regional Conference<br>2024                                                                      |
| example@bdo.com                                                                                                    |
| ▲ ••••••                                                                                                    |
| ×                                                                                                    |
| Remember me on this device<br>Forgot or don't have a password yet?<br>Get password<br>Or if you have a PIN<br>Enter PIN Submit PIN |

## 7) Using the app

**Refresh the app:** To refresh the app press the BDO logo located on the top left of the page. This can be done anywhere in the app. If you have submitted a post to the Social Wall or a comment to the Forum, you may need to refresh the app to see it appear.

**Track your attendance:** Around the venue there will be signs with the event attendance code for the day, this will change daily. To track CPE, please enter the code on the 'Attendance' page of the app each day, do not forget to save the page.